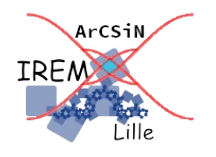

Élève

# Après la propriété de Thalès : réciproque ?

Auteur : Emmanuel Ostenne

Le logo 🔚 rappellera qu'il faut enregistrer ce document. Colorer les réponses pour qu'elles soient bien visibles.

## Une configuration pratique

- 1- Démarrer le logiciel de géométrie dynamique GeoGebra (Classique)
- 2- On va construire un triangle pour avoir une situation géométrique facile à étudier :

Avec l'outil , construire 3 droites (AB), (BC) et (AC). Afficher le nom d'un point par un clic-droit sur ce point pour ensuite cocher [Afficher l'étiquette] (voir ci-contre). Avec l'outil , faire apparaître les mesures des longueurs AB, BC et AC.

Pour que la figure ne soit ni trop petite, ni trop grande, ni un cas particulier,

avec l'outil R, déplacer les points A,B et C de sorte que :

- la longueur AB soit proche de 10 unités,
- la longueur BC soit proche de 7 unités
- et la longueur AC soit proche de 8 unités.
- 3- Avec l'outil , placer alors un point M sur la droite (AB).Puis placer un point N sur la droite (AC).Tracer la droite (MN).
- 4- On va faire apparaître le calcul du quotient  $\frac{AM}{AB}$  sur la zone de dessin.

Avec l'outil ABC, cliquer sur la zone de dessin pour faire apparaître un dialogue comme indiqué ci-contre pour :

- vérifier que la case [Formule LaTeX] est cochée

- saisir au clavier cette formule : \frac{AM}{AB}=
- dans la liste [Objets▼] sélectionner : (champ vide)
- dans le cadre qui est apparu à côté du =, saisir : AM/AB
- Vérifier l'absence d'erreur dans la partie Aperçu.

Valider en cliquant sur le bouton [OK].

5- Faire de même pour le quotient  $\frac{AN}{AC}$ .

#### Situation n°1 : en restant « dans » le triangle

6- Déplacer, si besoin est, les points M et N pour qu'ils soient respectivement sur le segment [AB] et sur le segment [AC].

7- Déplacer les points M et N sans sortir du triangle ABC pour obtenir l'égalité des 2 rapports  $\frac{AM}{AB}$  et  $\frac{AN}{AC}$  calculés précédemment.

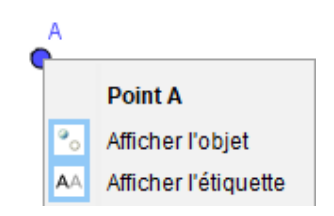

| 🗘 Texte                |          |      | )          |
|------------------------|----------|------|------------|
| Éditer                 |          |      |            |
| \frac{AM}{AB}=AM/AB    |          |      |            |
| Formule LaTeX 🔻        | Symboles | 5 -  | Objets 💌   |
| π                      |          | (cha | mp vide) / |
|                        |          | A    |            |
| Aperçu                 |          | В    |            |
| AM a aa                |          | C    |            |
| $\overline{AB} = 0.32$ |          | M    |            |
|                        |          | f    |            |
|                        |          |      |            |
|                        |          | 9    |            |
| Aide                   | OK       |      | Annuler    |

8- Coller ci-après l'image de la figure obtenue dans GeoGebra :

Voici comment s'y prendre pour limiter les problèmes de mise en page :

- côté GeoGebra, utiliser le menu Éditer, Graphique vers Presse-papiers pour copier l'image

- côté traitement de texte, placer curseur à l'endroit où faire un coller de cette image
- faire un clic-droit sur l'image collée, sous menu Ancre, sous menu Comme caractère
- éventuellement, redimensionner l'image (ancres vertes, bouton souris gauche et touche Shift enfoncés).
- 9- En déplaçant à nouveau les points M ou N, toujours en restant « dans » le triangle, proposer alors trois autres copies d'écran dans lesquelles les rapports sont à nouveau égaux :
- 10- Que remarque-t-on concernant la droite (MN) dans les différentes situations obtenues aux questions 8 et 9 ?

### Situation n°2 : en sortant du triangle

- 11- Déplacer le point M pour qu'il appartienne à la demi-droite [AB) mais n'appartienne pas au segment [AB].
- 12- Vérifier qu'en déplaçant le point N sur le segment [AC] (sans en sortir), on ne pourra pas avoir l'égalité des rapports  $\frac{AM}{AB}$  et  $\frac{AN}{AC}$ . Expliquer pourquoi.

|                                                                                        | AM | AN                 |
|----------------------------------------------------------------------------------------|----|--------------------|
| 13- Deplacer alors le point N sur la droite (AC) pour obtenir l'égalité des 2 rapports | AB | $et \overline{AC}$ |

14- Coller une copie d'écran ci-après.

15- Si on respecte les contraintes des consignes 11 et 13, qu'observe-t-on concernant la droite (MN) dans les différentes situations ?

#### Situation n°3 : en sortant du triangle autrement 🔚

16- Déplacer le point M pour qu'il n'appartienne pas à la demi-droite [AB).

17- En déplaçant le point N sur la droite (AC), trouver alors deux situations différentes dans lesquelles l'égalité  $\frac{AM}{AB} = \frac{AN}{AC}$  semble être vraie.

Pour chacune d'elles, présenter les résultats de vos recherches en suivant les consignes suivantes :

- coller une copie d'écran,
- proposer une description de la position du point N sur la figure,
- faire un commentaire sur la position de la droite (MN) dans la figure.